## **Completing your Wellness Assessment**

Log in to www.wellmark.com and click LOG IN/REGISTER

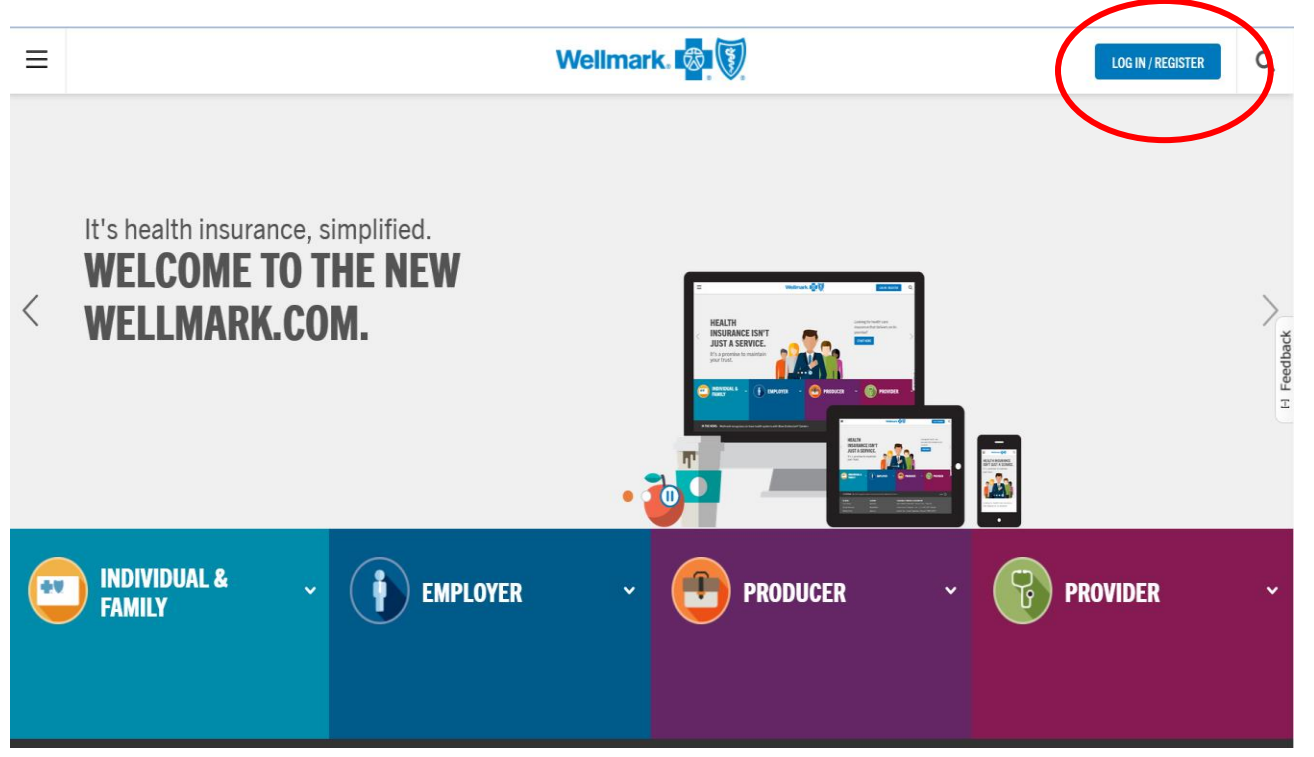

If you have <u>not</u> previously registered on wellmark.com, click on "REGISTER" and complete the instructions to create an account. You will need your Wellmark ID Card. <u>If you have an account</u>, log in with your User ID and password.

| ≡         | Wellmark. 🐯                                    |                 |        |                     |                                     |     | LOG IN / REGISTER     | Q               |
|-----------|------------------------------------------------|-----------------|--------|---------------------|-------------------------------------|-----|-----------------------|-----------------|
| $\langle$ | Already a Wellmark member?<br>User ID or Email | Password        | LOG IN | All Fields Required | Access your (<br>myWell)<br>REGISTE | R   | information anytime o | , ⊗<br>).<br>(© |
|           |                                                |                 | • 🔟    |                     |                                     |     |                       |                 |
|           | INDIVIDUAL & ~                                 | <b>EMPLOYER</b> |        | PRODUCER            |                                     | PR( | DVIDER                | ~               |

Once you log in, click on "Visit the Wellness Center".

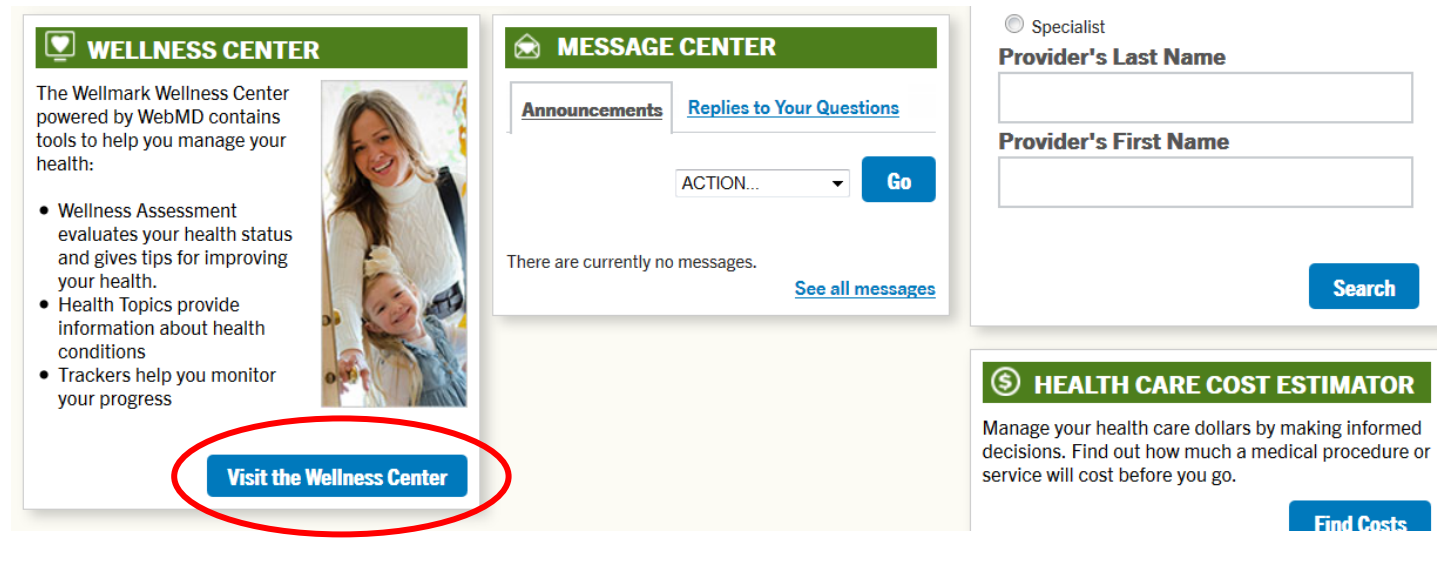

The first time you enter the Wellness Center you may be asked to complete a short registration process. Once you reach the main Wellness Center page, select "Take your Wellness Assessment" (it may also say "Retake your Wellness Assessment" from your action plan. Completing your Wellness Assessment takes approximately 10-15 minutes. If you are unable to complete your Wellness Assessment in its entirety, the information you have entered will be saved, so you can come back and complete it later.

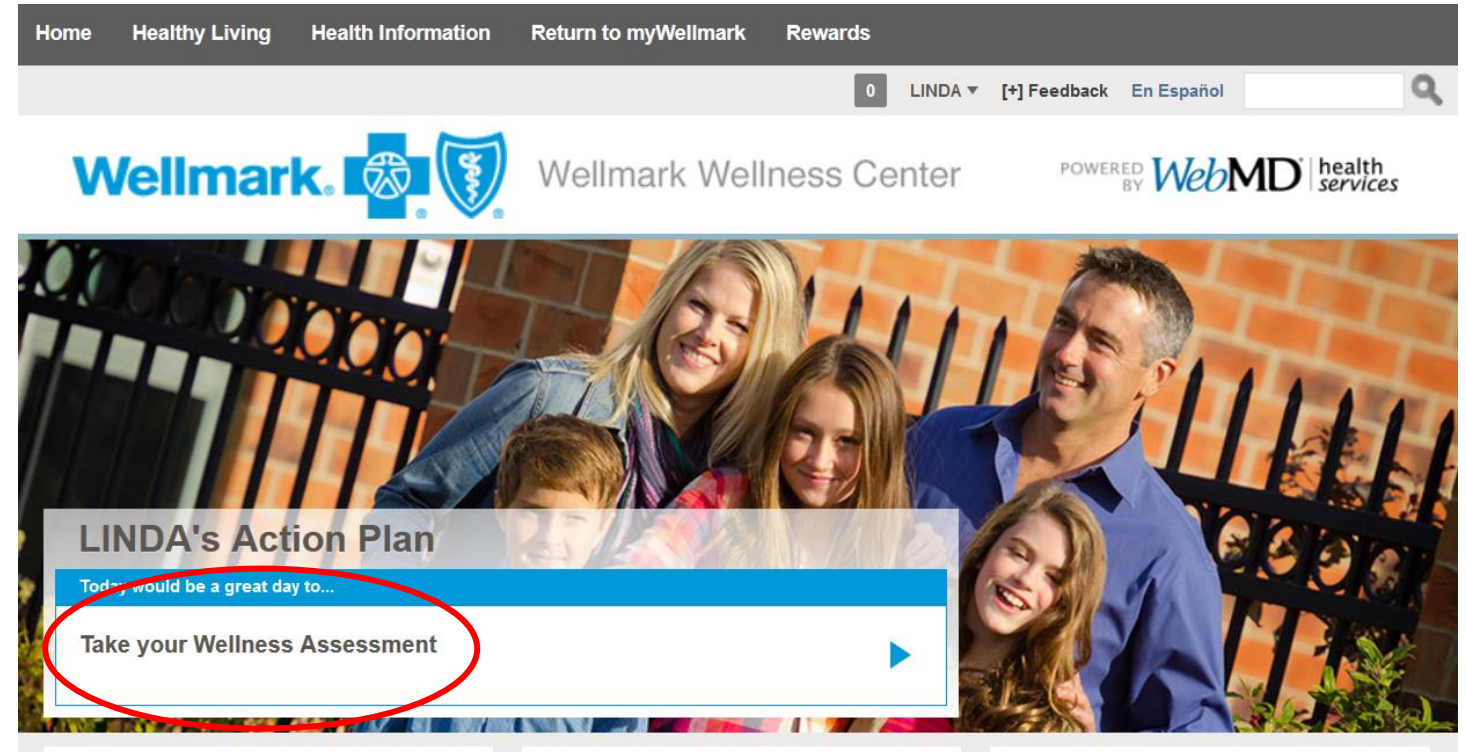

Upon completion of your Wellness Assessment, you will be able to review your report. To view your report at a later time, log in to wellmark.com and enter the Wellness Center.

Do you need help with registration or logging into myWellmark? Contact Wellmark's technical support team (EC Solutions) at 800-407-0267 M-F 7am.-5:30p.m. CDT. Have a question about your Wellness Assessment? Call Wellmark at 877-252-8412 24 hours a day, seven days a week.